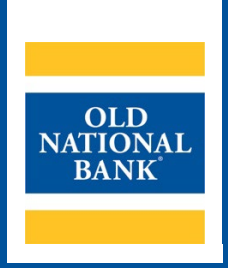

# **ONB Express Deposit**

# ADMINISTRATOR USER GUIDE

VERSION 1.1 | UPDATED JULY 26, 2022 | © 2022 OLD NATIONAL BANK

Treasury Management Service | 800-844-1720

# **Table of Contents**

| Accessing Administrative Functions               | 3 |
|--------------------------------------------------|---|
| Create a User                                    | 3 |
| Modify User                                      | 4 |
| Unlock User                                      |   |
| Reset Password                                   |   |
| Delete User                                      | 4 |
| Denosit Activity Emails                          | 5 |
| Web Client User Roles without Deposit Approval   | 6 |
| Web Client User Roles with Deposit Approval      |   |
| Smart Client User Roles without Deposit Approval | 7 |
| Smart Client User Roles with Denosit Annroval    | я |
|                                                  |   |

If you have questions, please contact Treasury Management Service:

Old National Bank Treasury Management Service

Monday-Friday 8am to 6pm CT | 7am to 5pm CT (except bank holidays)

800-844-1720 | tmsupport@oldnational.com

# **Accessing Administrative Functions**

Administrators MUST be logged into Web Client for these functions.

Choose Administration from the top navigation menu.

My Profile Administration Registration Deposits History Reports

#### First screen is the user administration table:

| \dmin       | nistr   | ation        |                |                |           |                            |           |              |
|-------------|---------|--------------|----------------|----------------|-----------|----------------------------|-----------|--------------|
| L           | lser Ad | ministration | Reset Duplica  | te History     |           |                            |           |              |
| Delete      | Edit    | UnLock       | Enable/Disable | Reset Password | User Name | Last Password Changed Date | Is Online | Is Locked Ou |
| ×           | ¥       |              |                | Reset          | aijminu   | 2/9/2016 2:26:57 AM        | False     | False        |
| ×           | 3       |              |                | Reset          | a         | 8/23/2017 9:06:17 AM       | False     | False        |
| ×           | ¥       |              |                | Reset          | b         | 2/9/2016 2:26:59 AM        | False     | False        |
| ×           | 3       |              |                | Reset          | cimit     | 6/28/2017 2:27:53 PM       | False     | False        |
| ×           | 3       |              |                | Reset          | j(        | 2/9/2016 2:26:50 AM        | False     | False        |
| ×           | 3       |              |                | Reset          | idin      | 9/15/2016 9:49:10 AM       | False     | False        |
| <<br>Create | User    | 1            | 1              | ł              | 1         | ł                          | 1         |              |

#### **Create a User**

Click the **Create User** option beneath the user table.

Enter contact information for the user – their permanent user name, email address, phone number(s). Select their roles, accounts, location, and scanner.

To choose the appropriate Role, see pages 5-6 under the heading that best describes your setup. Web Client is for users that log in to the Express Deposit website; Smart Client is Express Deposit software that has been installed on the local PC (less common). Deposit Approval is whether users can submit deposits to ONB on their own, or if another user must approve the deposits first.

#### ONB EXPRESS DEPOSIT ADMINISTRATOR USER GUIDE

Create User Location: Select a location User Name: Roles. Accounts V Select a geolocation  $\checkmark$ MerchantSuperviso Enable All Disable All E-mail: **Default Geolocation** Select a scanner V MerchantDepositor Phone Numbers: US - UNITED STATES (1) S Home 🗸 MerchantRevie extr MerchantAssesso Mobile 🗸 US - UNITED STATES (1) DepositManager Work 🗸 US - UNITED STATES (1) MerchantOperator (Smart Client Only) extn

After clicking the **Create User** button, a confirmation message is loaded under the user table:

An email is immediately sent to the user's email address with their temporary password.

The user has been created successfully. Create another user?

## **Modify User**

Click the paper icon in the edit column for the user.

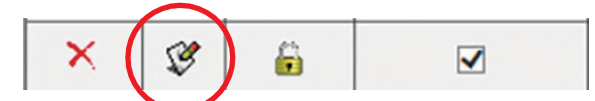

Administrator can change the user's email address, phone numbers, roles, accounts (from a list), location (from a list), and scanner (from a list).

#### **Unlock User**

Click the lock icon for the user to unlock their access.

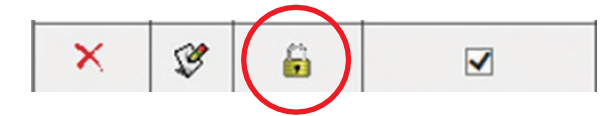

#### **Reset Password**

Click the Reset link for the user. An email is immediately sent to the user with a new password.

| Password H | Password has been reset. An email notification has been sent to the user. |        |                |     |              |     |
|------------|---------------------------------------------------------------------------|--------|----------------|-----|--------------|-----|
| Delete     | Edit                                                                      | UnLock | Enable/Disable | Res | et Passw     | ord |
| ×          | S.                                                                        |        | ✓              |     | <u>Reset</u> |     |

### **Delete User**

Click the red X in the user table.

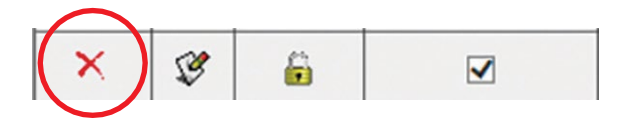

Admin will be prompted to Press OK to continue with the deletion.

| Message fr | om webpage                                              |                           | 23           |
|------------|---------------------------------------------------------|---------------------------|--------------|
| ?          | Are you sure you want to delete th<br>Cancel to cancel. | nis item? Press OK to con | tinue. Click |
|            |                                                         | ОК                        | Cancel       |

#### **Deposit Activity Emails**

ONB Express Deposit can send deposit activity emails to users and non-users. The emails contain a summary of what was processed either by the user or for the entire merchant.

To send emailed reports to a non-user, click on the Administration tab at the top of the page, and then on Deposit Activity Emails.

|   | User Administration | Reset Duplicate History |   | Deposit Activity Emails |  |
|---|---------------------|-------------------------|---|-------------------------|--|
| 4 |                     |                         | k |                         |  |

Enter the person's email address in the External Email Recipients field. Select the email frequency and time of day for the delivery of the email, then click the Save button.

| External Email Recipients:   |                                 |                                        |             |         |
|------------------------------|---------------------------------|----------------------------------------|-------------|---------|
| Email Frequency:             | None V                          | Send Time:                             | 3 🗸 :00     | ✓ PM ✓  |
|                              |                                 |                                        | Save        | Reset   |
| To send emailed reports to a | a user check the box next to th | e user for User Report Merchant Report | or both Sel | ect the |

To send emailed reports to a user, check the box next to the user for User Report, Merchant Report, or both. Select the frequency and time of delivery, and click the Save button at the end of the row.

| User Name | Email            | User Report | Merchant Report | Email Frequency | Send Hour | Send Minute | Send AM/PM | Save |
|-----------|------------------|-------------|-----------------|-----------------|-----------|-------------|------------|------|
| p.        | @oldnational.com |             |                 | Daily 🗸         | 5 🗸       | 00 🗸        | PM 🗸       |      |

#### Sample Merchant Report Email

|      | 90↑            | ↓ & =           | Merchant Su      | mmary -  | Message   | (HTML)  |        |      | - 0                        | /> |
|------|----------------|-----------------|------------------|----------|-----------|---------|--------|------|----------------------------|----|
| File | Message        | Help Acrobat    | 💡 Tell m         | e what y | ou want t | to do   |        |      |                            |    |
| 53   |                | SReply          | 4                |          | P         | P       | A      | Q    |                            |    |
| 8-   | Delete Archive | ≪ Reply All G ~ | Quick<br>Steps ~ | Move     | Tags      | Editing | Speech | Zoom | Report Spam<br>or Phishing |    |
|      | Delete         | Respond         | Quick Steps 12   |          |           |         |        | Zoom | Email Security             |    |

#### Merchant Summary

#### Test Merchant

Below is the daily summary of your deposit activity.

| Status    | Deposit Count | Item Count | Deposit Total |
|-----------|---------------|------------|---------------|
| Processed | 0             | 0          | \$0.00        |

Please log in to web client to see details.

|          | View reports (own deposits only)                        |
|----------|---------------------------------------------------------|
|          | View history (own deposits only)                        |
|          | Run and view queries (own deposits only)                |
|          | Mark items                                              |
|          | Register users with location and scanner                |
| Operator | Same as Depositor                                       |
| Assessor | Respond to scheduled self-assessment survey, if enabled |

#### Web Client User Roles without Deposit Approval

| Role          | Privileges                                                                                               |
|---------------|----------------------------------------------------------------------------------------------------|
| Administrator | Add or delete users and assign roles                                                                     |
|               | Modify users – reset password, unlock, enable/disable, change email address                              |
|               | Reset duplicate item history                                                                             |
| Supervisor    | Register users with location and scanner                                                                 |
|               | Modify users (no other Supervisors) – reset<br>password, unlock, enable/disable, change<br>email address |
| Reviewer      | View reports (all users)                                                                                 |
|               | View history (all users)                                                                                 |
|               | Run and view queries (all users)                                                                         |
| Depositor     | Create, capture, correct and balance deposits                                                            |
|               | Transmit and finish deposits                                                                             |

## Web Client User Roles with Deposit Approval

| Role          | Privileges                                                                                               |
|---------------|----------------------------------------------------------------------------------------------------|
| Administrator | Add or delete users and assign roles                                                                     |
|               | Modify users – reset password, unlock, enable/disable, change email address                              |
|               | Reset duplicate item history                                                                             |
| Supervisor    | Register users with location and scanner                                                                 |
|               | Modify users (no other Supervisors) –<br>reset password, unlock, enable/disable,<br>change email address |
| Reviewer      | View reports (all users)                                                                                 |
|               | View history (all users)                                                                                 |
|               | Run and view queries (all users)                                                                         |
| Depositor     | Transmit and finish deposits (own deposits only)                                                         |
|               | View reports (own deposits only)                                                                         |
|               | View history (own deposits only)                                                                         |
|               | Run and view queries (own deposits only)                                                                 |
|               | Mark items                                                                                               |
|               | Register users with location and scanner                                                                 |
| Operator      | Create, capture, correct and balance deposits (own deposits only)                                        |
|               | View open deposits (own deposits only)                                                                   |
|               | Submit deposits for approval (own deposits only)                                                         |
|               | Register user with location and scanner                                                                  |
| Approver      | View pending deposits (all users)                                                                        |
|               | Approve and reject deposits (users assigned only the Operator role)                                      |
| Assessor      | Respond to scheduled self-assessment survey, if enabled                                                  |

## Smart Client User Roles without Deposit Approval

| Role          | Privileges                                                                |
|---------------|---------------------------------------------------------------------------|
| Administrator | Reset duplicate item history                                              |
|               | View and change own scanner information                                   |
|               | Mark items                                                                |
|               | Reset passwords                                                           |
| Supervisor    | Register merchant and scanner                                             |
|               | Reset own password                                                        |
|               | Mark items                                                                |
|               | View own scanner information                                              |
| Reviewer      | View reports (all deposits and accounts on workstation)                   |
|               | View closed deposits (all deposits and accounts on workstation)           |
|               | Search for items                                                          |
|               | Reset own password                                                        |
|               | Mark items                                                                |
|               | View own scanner information                                              |
| Depositor     | Create, capture, correct, balance and finish deposits (own deposits only) |
|               | View closed deposits (own deposits only)                                  |
|               | View reports (own deposits only)                                          |
|               | Reset own password                                                        |
|               | Mark items                                                                |
|               | View own scanner information                                              |
|               | Search for items                                                          |
|               | Finish deposits of users with Operator role                               |
| Operator      | Create, capture, correct and balance deposits (own deposits only)         |
|               | View closed deposits (own deposits only)                                  |
|               | Reset own password                                                        |
|               | Mark items                                                                |
|               | View own scanner information                                              |
| Assessor      | Respond to scheduled self-assessment survey, if enabled                   |
|               |                                                                           |

## Smart Client User Roles with Deposit Approval

| Role          | Privileges                                                        |
|---------------|-------------------------------------------------------------------|
| Administrator | Reset duplicate item history                                      |
|               | View and change own scanner information                           |
|               | Mark items                                                        |
|               | Reset passwords                                                   |
| Supervisor    | Register merchant and scanner                                     |
|               | Reset own password                                                |
|               | Mark items                                                        |
|               | View own scanner information                                      |
| Reviewer      | View reports (all deposits and accounts on workstation)           |
|               | View closed deposits (all deposits and accounts on workstation)   |
|               | Search for items                                                  |
|               | Reset own password                                                |
|               | Mark items                                                        |
|               | View own scanner information                                      |
| Depositor     | Transmit and finish deposits (own deposits only)                  |
|               | View closed deposits (own deposits only)                          |
|               | View reports (own deposits only)                                  |
|               | Reset own password                                                |
|               | Mark items                                                        |
|               | Search for items                                                  |
|               | View own scanner information                                      |
|               | Update deposit approval status                                    |
| Operator      | Create, capture, correct and balance deposits (own deposits only) |
|               | View closed deposits (own deposits only)                          |
|               | Submit deposits (own deposits only)                               |
|               | Reset own password                                                |
|               | Mark items                                                        |
|               | View own scanner information                                      |
|               | Update deposit approval status                                    |
| Assessor      | Respond to scheduled self-assessment survey, if enabled           |

Member FDIC